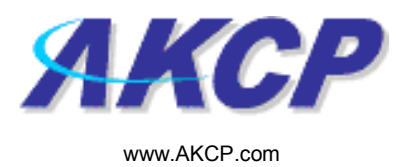

## **SNMP Trap Action Wizard**

This tutorial provides you the information needed to setup an SNMP trap action via the notification wizards.

To get to the starting point of this tutorial:

- Log in as administrator
- Click the "Notifications" tab

## 1. Adding a notification

a) First click on the "notification wizard"

| 🗿 System Name - Microsoft Internet Exp                              | plorer                               |                       |                            |                            |              |                            |  |
|---------------------------------------------------------------------|--------------------------------------|-----------------------|----------------------------|----------------------------|--------------|----------------------------|--|
| File Edit View Favorites Tools Help                                 |                                      |                       |                            |                            |              |                            |  |
| 🚱 Back 🝷 🐑 🗧 💋 🖉 Search 👷 Favorites 🤣 😥 + 🌺 🔳 - 📴 🧙 📲               |                                      |                       |                            |                            |              |                            |  |
| Address 🗃 http://10.1.1.205/wiznotify.php                           |                                      |                       |                            |                            |              | 🖌 🎦 Go 🛛 Links 🂙           |  |
| ЛКСР                                                                | AKCP securityProbe Click notificatio |                       | cation tab                 | Admin 🛛 Log Offi 🧴         |              |                            |  |
| Location: System Location                                           |                                      |                       |                            |                            | Current Sys  | tem Time: 17/9/07 19:13:36 |  |
| Summary Map                                                         | Picture Log                          | Sensors               | Notification               | Settings                   | Applications | Help                       |  |
| Notification Menu<br>Begin Notification Wizard                      |                                      |                       | First Page                 | Page 1 of 2 >>             | )            |                            |  |
| Action                                                              | Click here to                        | Action Type           | e 🗸                        | Action Name 🔺 🔻            |              |                            |  |
| Sensor Action Link                                                  | bogin cotting                        |                       | TR SNMP Tra                | ap 1<br>av 2               |              |                            |  |
| Options<br>View Natification Log                                    | begin setting                        |                       |                            | ap 3                       |              |                            |  |
| Notification Analyzer                                               | up a                                 | 📆 SNMP Trap           | 🖶 SNMP Tra                 | ap 4                       |              |                            |  |
| Help                                                                | notification                         |                       | 🔩 SNMP Tra                 | ap 5                       |              |                            |  |
| This was a disclose all holes a conserve                            |                                      |                       | 🔩 SNMP Tra                 | ap 6                       |              |                            |  |
| created. From here you may create,                                  |                                      | 🖂 Email               | Email 1                    |                            |              |                            |  |
| duplicate, edit and remove<br>Actions.Select your desired Action(s) | Q Alarm Speech                       | Eman                  | Email 2                    |                            |              |                            |  |
| before making a choice.                                             |                                      | . Marun Cound         | 🧐 Alarm So                 | Alarm Sound 1              |              |                            |  |
| You may also select an Action and test                              |                                      | Alarm Sound           | Alarm                      |                            |              |                            |  |
| button                                                              |                                      | 4                     | ≓" Speech 1                |                            |              |                            |  |
|                                                                     |                                      | 3" Speech             | 57 Speech 2<br>≩n Speech 3 |                            |              |                            |  |
|                                                                     | 🖻 Picture Log                        |                       | Picture Log 1              |                            |              |                            |  |
|                                                                     |                                      | -                     |                            | 🔺 Click To Toggle Selectio | on           |                            |  |
|                                                                     |                                      |                       |                            |                            |              |                            |  |
|                                                                     |                                      |                       |                            | Edit                       |              |                            |  |
|                                                                     |                                      |                       | Test Action                |                            |              |                            |  |
|                                                                     |                                      |                       |                            |                            |              |                            |  |
|                                                                     |                                      |                       |                            |                            |              |                            |  |
|                                                                     |                                      |                       | @1991 - 2007 AKCP All rid  | ahts reserved.             |              |                            |  |
|                                                                     |                                      |                       |                            |                            |              |                            |  |
|                                                                     |                                      |                       |                            |                            |              |                            |  |
|                                                                     |                                      |                       |                            |                            |              |                            |  |
|                                                                     |                                      |                       |                            |                            |              |                            |  |
|                                                                     |                                      |                       |                            |                            |              |                            |  |
| <b>a</b>                                                            |                                      |                       |                            |                            |              | Tokovak                    |  |
| AKCP Customer Login                                                 | System Name - Micro                  | B security probe manu | B securityprobe manua      | iox - Microsoft Out        |              | COO 2 2 7:15 PM            |  |

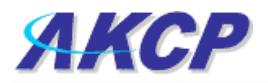

b) You will now have the notification wizard page displayed, like below.

| System Name - Microsoft Internet Explor                                                                                                    | rer                                                                                                    |                                                  |                         |                            | - 7 🛛                  |
|----------------------------------------------------------------------------------------------------|----------------------------------------------------------------------------------------------------|--------------------------------------------------|-------------------------|----------------------------|------------------------|
| File Edit View Favorites Tools Help                                                                                                    |                                                                                                    |                                                  |                         |                            | A#                     |
| 🌀 Back 🔹 🌍 👻 📓 🏠 🔎 S                                                                                                    | iearch 👷 Favorites 🚱 🔗 🍓 🔳 - 📴                                                                                                    | 🔒 - 🛍 🥸                                          |                         |                            |                        |
| Address Address Addres | %mode=auto&PHP5E55ID=c05222bef24738443b9f4b7c693a24                                                                                                    | lað                                              |                         |                            | 🔽 🛃 Go 🛛 Links 🎽       |
| АКСР                                                                                                    | АКС                                                                                                    | CP securityProbe                                 |                         |                            | Admin 🛛 Log Off) 🖄     |
| Location: System Location                                                                                                    |                                                                                                    |                                                  |                         | Current System             | Time: 17/9/07 19:28:30 |
| Summary Map                                                                                                    | Picture Log Sensors                                                                                                    | Notification                                     | Settings                | Applications               | Help                   |
|                                                                                                    |                                                                                                    | Create Action                                    |                         |                            |                        |
| Notification Menu<br>Begin Notification Wizard                                                                                                    | The Notification Wizard will g                                                                                                    | uide you step by step through the process of sel | lcting a sensor, creati | ing an action and defining |                        |
| Action                                                                                                    | the criteria under which the N                                                                                                    | iouncation will be sent.                         |                         |                            |                        |
| - Add Action                                                                                                    | Please select a                                                                                                    | IN Action Type SNMP Trap                         | ~                       |                            |                        |
| Sensor Action Link                                                                                                    |                                                                                                    | SNMP Trap<br>Email                               |                         | $\neg$                     |                        |
| Options                                                                                                    |                                                                                                    | SMS                                              | Can                     | icel Next>                 |                        |
| View Notification Log                                                                                                    |                                                                                                    | Relay                                            |                         | T                          |                        |
| Notification Analyzer                                                                                                    | /                                                                                                    | Alarm Sound<br>Speech                            |                         |                            |                        |
| Help                                                                                                    |                                                                                                    | FTP Photo and Information U<br>Picture Log       | pload                   |                            |                        |
| Please select an Action Type from the                                                                                                    |                                                                                                    | Telephone Call                                   |                         |                            |                        |
| pull down box. Later your action will be<br>linked to a sensor and status.                                                                                                    |                                                                                                    | Fax                                              |                         | 1                          |                        |
|                                                                                                    | Drop down                                                                                                    | Sound Log<br>Siren & Strobe Light                | clic                    | ck next after              |                        |
|                                                                                                    | monu with list of                                                                                                    | Mobile Access<br>Wake Up / Shutdown              | cho                     | oosina                     |                        |
|                                                                                                    |                                                                                                    | ©1991 - 2007 AKCP All rights reser               | rved.                   | tification type            |                        |
|                                                                                                    | various                                                                                                    |                                                  | noi                     | поаноп туре                | ,                      |
|                                                                                                    | notification                                                                                                    |                                                  |                         |                            |                        |
|                                                                                                    | types                                                                                                    |                                                  |                         |                            |                        |
|                                                                                                    | ijpee                                                                                                    |                                                  |                         |                            |                        |
|                                                                                                    |                                                                                                    |                                                  |                         |                            |                        |
|                                                                                                    |                                                                                                    |                                                  |                         |                            |                        |
|                                                                                                    |                                                                                                    |                                                  |                         |                            |                        |
|                                                                                                    |                                                                                                    |                                                  |                         |                            |                        |
|                                                                                                    |                                                                                                    |                                                  |                         |                            |                        |
|                                                                                                    |                                                                                                    |                                                  |                         |                            |                        |
|                                                                                                    |                                                                                                    |                                                  |                         |                            |                        |
|                                                                                                    |                                                                                                    |                                                  |                         |                            |                        |
|                                                                                                    |                                                                                                    |                                                  |                         |                            |                        |
|                                                                                                    |                                                                                                    |                                                  |                         |                            |                        |
| 20 -                                                                                                    |                                                                                                    |                                                  |                         |                            | 2                      |
| e Done                                                                                                    | A Custom Manage Manage The second second sec | Describeraba manus                               | off Out                 | chiff (Opline) Sk          | Internet               |

c) Select SNMP trap action from the notification type options.

|                    |                      |       |              | Admin                            |
|--------------------|----------------------|-------|--------------|----------------------------------|
|                    |                      |       |              |                                  |
|                    |                      |       | Currei       | nt System Time: 5/12/06 13:45:29 |
| Notification       | Picture Log          | Setup | Applications | Help                             |
| Trap Action Wizard |                      |       |              |                                  |
|                    |                      |       |              |                                  |
| Action Nat         | me  Trap 1           |       |              |                                  |
| Trap Vers          | ion 💿 v1 🔿 v3        |       |              |                                  |
|                    |                      |       |              |                                  |
| Destination Addre  | 102 168 0 XXX        |       |              |                                  |
| -                  | 152.100.0.XXX        |       |              |                                  |
| Commur             | nty  public          |       |              |                                  |
|                    | Add Trap Destination |       |              |                                  |
|                    |                      |       | Cancel       | next                             |

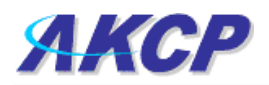

Please choose a name for your **SNMP Trap** Action. Descriptive Action names increase the simplicity of the system.

Enter your Destination Trap Address and Community and **Click Add Trap Destination**. You may include multiple Traps.

|                          |                            |       |              | Admin                            |
|--------------------------|----------------------------|-------|--------------|----------------------------------|
|                          |                            |       | Curre        | nt System Time: 5/12/06 13:45:29 |
| Notification             | Picture Log                | Setup | Applications | Help                             |
|                          | Trap Action Wizard         |       |              |                                  |
| Action Nar<br>Trap Versi | ne Trap 1<br>ion ⊚ v1 ○ v3 |       |              |                                  |
| Destination Addre        | ss 192.168.0.XXX           |       |              |                                  |
| Commun                   | ity public                 |       |              |                                  |
|                          | Add Trap Destination       |       |              |                                  |
|                          |                            |       | Cancel       | next                             |

Define the Maximum number of Times and interval between attempts that a notification is sent to your Trap.

Press Finish to Save your Action